## ログインユーザーを新しく追加したい場合の対処方法

ログインユーザーを新しく追加したい場合の対処となります。

1. リボンメニューの マスター管理 タブから、ログインユーザーマスター をクリックします。

| LO     LO     L | 物件管理(B) 図面:                       | データ管理(Z) マ                                     | 7スター管理(M)                                                     | 外部入出力(G)                             | 初期設定(S)                                 | オプション(0)                                                           | よくある質問(Q)  |
|----------------------------------------------------------------------------------------------------|-----------------------------------|------------------------------------------------|---------------------------------------------------------------|--------------------------------------|-----------------------------------------|--------------------------------------------------------------------|------------|
| ■1111001000000000000000000000000000000                                                                                                    | <b>した</b><br>上名称マスター(S) 単位マスター(T) | し、用途マスター(Y)<br>し、構造マスター(K)<br>し、仕上リストファイル<br>メ | し<br>し<br>し<br>し<br>し<br>し<br>し<br>し<br>し<br>し<br>し<br>し<br>し | 89-(W)<br>重マスター(J) 現代<br>89-(G) 見けた」 | インユーザーマスター(<br>ヒグループ閉連付マス<br>ヒ規格開連付マスター | U)<br>9−(H)<br>(N)<br>(N)<br>(N)<br>(N)<br>(N)<br>(N)<br>(N)<br>(N | - C<br>- X |

2. ユーザー追加 ボタンをクリックします。

| <b>V</b> | ログインユーザーマスタ |         | 7-  |  |
|----------|-------------|---------|-----|--|
| ユーザー追加   | ユーザー削除      | パスワード変更 | 終了  |  |
| -د       | ザー名         | 権限1     | 権限2 |  |
| Guest1   |             | 0       | 0   |  |
| Guest2   |             | 0       | 0   |  |
| 管理者      |             | 0       | 0   |  |

3. ユーザーを追加します

|                                       | パスワード変更                    |  |  |
|---------------------------------------|----------------------------|--|--|
| ユーザー名                                 | 協栄太郎                       |  |  |
| パスワード                                 | 000000                     |  |  |
| パスワード(再入力)                            | 000000                     |  |  |
|                                       |                            |  |  |
| <ul><li>✓ 権限1</li><li>✓ 権限2</li></ul> | ※物件管理実行の権限<br>※マスター管理実行の権限 |  |  |
|                                       | OK キャンセル                   |  |  |

- ユーザー名:追加するユーザー名を入力します。
   パスワード:パスワードを設定します。パスワードを設定しない場合は入力不要です。
- ③ パスワード(再入力):パスワードを設定入力したとき、確認のため再入力します。
- ④ 権限1:物件管理実行の権限を設定します。チェックを外すと物件管理ができなくなります。
   ⑤ 権限2:マスター管理実行の権限を設定します。チェックを外すとマスター管理ができなくなります。

OK ボタンをクリックして画面を閉じます。
 ユーザーが追加されたことを確認し、終了 ボタンで画面を閉じます。

|        | ログインユーザーマスター |         |     |
|--------|--------------|---------|-----|
| ユーザー追加 | ユーザー削除       | パスワード変更 | 終了  |
| ב-     | -ザー名         | 権限1     | 権限2 |
| Guest1 |              | 0       | 0   |
| Guest2 |              | 0       | 0   |
| 管理者    |              | 0       | 0   |
| 協栄太郎   |              | 0       | 0   |

5. 追加したユーザー名がログイン画面で選択できるようになります。

| *                      | ログイン                                                          | ×            |
|------------------------|---------------------------------------------------------------|--------------|
|                        | VCENI                                                         | 5            |
|                        | NJTIN .                                                       | Ver.1.0.0.47 |
|                        | <ul> <li>スタンドアロン</li> <li>クライアントサーバ</li> <li>クラウド(</li> </ul> | ご契約済のお客様)    |
| サーバー(S)                | localhost¥FKS_SS                                              |              |
| ユーザ <mark>ー(</mark> U) | 協栄太郎                                                          |              |
| パスワード(P)               | Guest1<br>Guest2<br>管理者                                       |              |
|                        | 協栄太郎                                                          |              |

以上で終了です。 上記手順にて解決できない場合には、弊社窓口までお問合せ下さい。